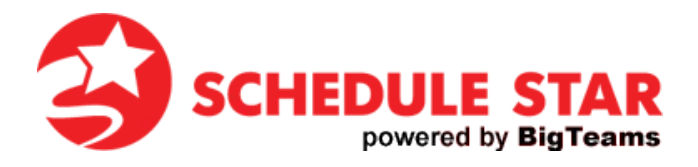

## PARENT GUIDE FOR SCHEDULESTAR.COM

At <u>www.schedulestar.com</u>, you can view team schedules, get directions to events, find the latest scores and much more. You can even sign up to receive email and/or text notifications any time there is a cancellation or postponement for your favorite teams.

Use the following steps to **FIND YOUR SCHOOL**:

- Go to: www.schedulestar.com
- Enter your School's Name, City, State or Zip in the search box and click Search

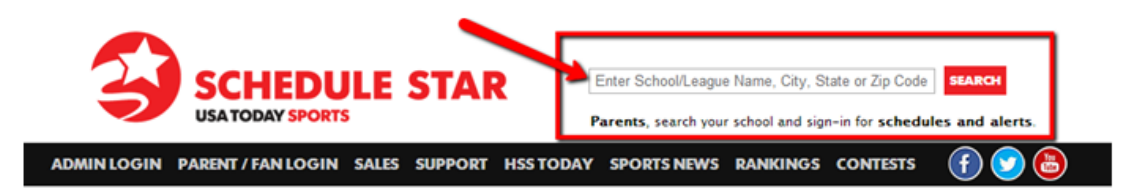

• Select your school's Name from the drop down menu

Use the following steps to **REGISTER FOR NOTIFICATIONS**:

• At the top of the page (below your school's address), click *Register* to create an account or *Sign In* if you already have an account

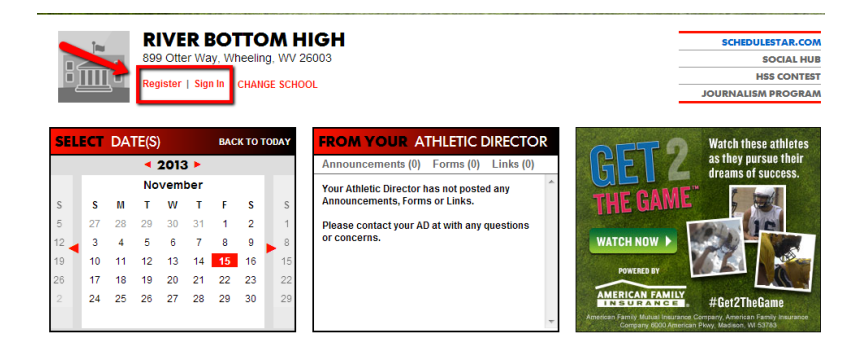

You can also access the registration/sign in page from the www.schedulestar.com main page:

| 3           | SCHEDU<br>USA TODAY SPORTS | LE STAR                              | Enter School/League Name, City, State or Zip Code SEARCH<br>Parents, search your school and sign-in for schedules and alerts. |
|-------------|----------------------------|--------------------------------------|----------------------------------------------------------------------------------------------------|
| ADMIN LOGIN | PARENT / FAN LOGIN         | SALES SUPPORT HSS TODA               | y sports news rankings contests 🛭 🕤 😒                                                                                         |
|             | Sign In<br>Registration    | -tch these athletes as they pursue t | heir dreams of success. Poweres by<br>MEERICAN FAMILY<br>MEERICAN FAMILY                                                      |

• Select Athlete, Media, Coach, Parent, or Fan; fill in all remaining fields and click Register

| REGISTER                                                                                                    | CLOSE            |  |  |  |
|----------------------------------------------------------------------------------------------------|------------------|--|--|--|
| l am a(n):                                                                                                    | Parent           |  |  |  |
| First Name:                                                                                                    |                  |  |  |  |
| Last Name:                                                                                                    |                  |  |  |  |
| Gender:                                                                                                    | Female 💌         |  |  |  |
| Email:                                                                                                    |                  |  |  |  |
| Password:                                                                                                    |                  |  |  |  |
| Confirm:                                                                                                    |                  |  |  |  |
| DOB:                                                                                                    | 01 💌 01 💌 2013 💌 |  |  |  |
| By clicking "REGISTER" below, you affirm that you are 13<br>years of age or older in accordance with the<br>HighSchoolSports net and Schedule Star LLC<br>Terms of Service. You also agree to receive account-<br>related communications from HighSchoolSports.net and<br>Schedule Star LLC. |                  |  |  |  |
| PRIVACY POLICY >>                                                                                                    |                  |  |  |  |
| REGISTER                                                                                                    |                  |  |  |  |
| Have an Account? SIGN IN >>                                                                                                    |                  |  |  |  |

- Click ADD A SCHOOL and select the schools for which you want to receive Alerts
- Click ADD A TEAM and select the Sport, Level and Gender Click Alerts and select schedule changes, scores and/or stats Click Alert Settings and select ADD AN ALERT
- Enter your email address and/or mobile number and click ADD
- You will receive a confirmation email and/or text

Questions??? Please call our 24/7 technical support line at 800-258-8550.